## Importing/Exporting Data

- Exporting data from dictionaries
- Importing data into dictionaries
- Importing Issues with CRM Custom Fields to JIRA from CSV

## Exporting data from dictionaries

Data from any CRM dictionary can be exported into csv (Excel) file. To do it just click on the export icon in the dictionary toolbar. If no data is selected, all records from current directory will be exported. You can specify which records you need to be exported by checking records checkboxes, also enabling checkbox on the top selects all data below.

| ≡ ÄJIRA Dashboards - Projects -   | Issues - CRM Create  |                      |              |                     | Search             | ۹ (?) +             | ¢٠ 🔝٠ |
|-----------------------------------|----------------------|----------------------|--------------|---------------------|--------------------|---------------------|-------|
|                                   | Company Name         | Industry : All -     | Type : All 👻 | Site                | Phone              | Contact             |       |
| + Add                             | BTS                  | Finance              | Lead         | www.bts.fi          | +6 785 44320998    | Enni Aalto          | •     |
| 🛃 Export                          | BrokerService        | Finance              | Client       | www.bsfinance.com   | +2 305 86 356435   | Mark Clatch         | 0     |
| Remove                            | CasinoLite           | Gaming               | Client       | www.casinolite.net  | +1 345 46459839    | Angela Likovich     | \$    |
| CRM FUNCTIONS                     | ComplexIT            | Software Development | Client       | www.complexit.ru    | +7(495)5468034     | Andrey Alekseev     | \$    |
| Companies                         | Developlead          | Software Development | Client       | www.devlead.ru      | +7 812 4346 56567  | Timofey Avdeev      | \$    |
| 2 Contacts                        | Dixon                | Retail               | Client       | www.dixon.ru        | +7 342 5678 9944   | Elisaveta Nicolaeva | \$    |
| Products                          | MedPatent Insurance  | Health               | Client       | www.medpatins.ru    | +7 499 7896 5433   | Alexey Danilov      | \$    |
| \$ Transactions                   | Meridian LLC         | Entertainment        | Client       | www.meridianent.org | +5 087 7635837     | Abdulali            | \$    |
| Directories                       | My Region LLC        | Media                | Lead         | www.myregion.ee     | +5 98 77435        | Ande Sarnet         | \$    |
| 00 Reports                        | NSBank               | Finance              | Lead         | www.ncbank.com      | +4 675 879009      | Robert Kenth        | \$    |
| G Send feedback   ⑦ Documentation | Netdesk LLC          | Software Development | Lead         | www.netdesk.ru      | +7 921 7685438     | John Werck          | \$    |
|                                   | NorthWestNetwork LTd | Software Development | Client       | www.nwnetwork.com   | +3(435)22000254    | Kit Nilson          | \$    |
|                                   | Open University      | Education            | Client       | www.openuni.edu     | +9 87 32450023     | John Kirhen         | \$    |
|                                   | OptTorg              | Retail               | Client       | www.opttorg.ru      | +7 812 756 3435    | Inna Shlikova       | φ     |
|                                   | Oraclenz             | Retail               | Client       | www.oraclenz.com    | +1-45-777623443    | Kat Clow            | φ     |
|                                   | ProjectLab           | Engineering          | Lead         | www.prolab.com      | +5 986 3435 657    | Michael Leitch      | ۰.    |
|                                   | RosSanzdrav          | Government           | Lead         | www.rsz.ru          | + 7 499 678 944 55 | Nina Kotina         | φ     |
|                                   | SoftPix Development  | Software Development | Partner      | www.softpix.com     | +6 8345 4539985    | Yan Posheit         | φ     |
|                                   | Stankomash JSC       | Technology           | Lead         | www.stm.ru          | +7 342 6657 988    | Igor Sergeev        | φ     |
|                                   | StroyPlus LLC        | Engineering          | Client       | www.sp.ru           | +7 8654 786 65 54  | Nicolay Gvozdev     | ۰.    |
| 🔅 Options 🔍                       | 1 – 20 of 21 20 🗘    |                      |              |                     |                    | ∢ 1                 | 2     |

All the fields will be exported in the table and additional (hidden in CRM view) row "Updated" will be shown with date and time of last updates of each element.

You can put ticks in checkboxes to export only records you need.

You can choose separator for data in csv file: semicolon (;) or comma (,). If data is separated by commas all records are placed into double quotes ("). This setting is adjusted in CRM /Import, CSV Setting section:

| CRM             | File Import                                                                         |  |  |  |
|-----------------|-------------------------------------------------------------------------------------|--|--|--|
| ↓ Import        | Create a new company for a transaction while import if there is no suitable company |  |  |  |
| CRM FUNCTIONS   | Import                                                                              |  |  |  |
| Companies       |                                                                                     |  |  |  |
| Scontacts       | Choose file: Выберите файл Файл не выбран                                           |  |  |  |
| Products        | Upload                                                                              |  |  |  |
| \$ Transactions |                                                                                     |  |  |  |
| E Budget        | CSV settings                                                                        |  |  |  |
| Directories     |                                                                                     |  |  |  |
| 00 Reports      | Choose encoding : UTF-8                                                             |  |  |  |
| ₩ Feedback      | Fields separator in a CSV file , 🗘                                                  |  |  |  |
| ⑦ Documentation |                                                                                     |  |  |  |

## Importing data into dictionaries

In the "CRM/Import" menu there is capability of importing data from csv into dictionaries.

Csv (excel) template file for uploading can be received by exporting data from dictionaries as written above (even if there is no data).

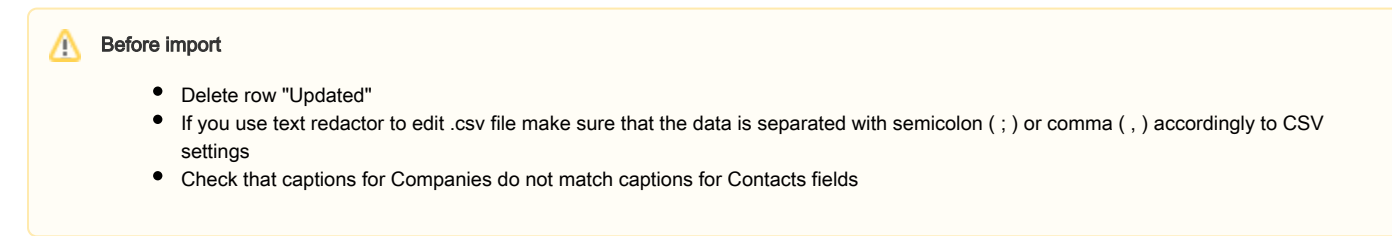

Use 'restrict duplicates' property for attribute that you don't want to be repeated during import.

Differences between export and import files for Transactions:

| System attribute | Export                 | Import                         |  |  |
|------------------|------------------------|--------------------------------|--|--|
| Sale             | issue key with summary | only issue key without summary |  |  |
| Date             | 23.08.16               | 23.08.2016                     |  |  |
| Direction        | expence                | credit                         |  |  |
|                  | income                 | debet                          |  |  |

Notice that Transactions by default are identified by Date while import so it is better to make unique custom key in transactions attributes (properties -> 'Is title') to have ability to import transactions with the same date.

Use checkbox 'Create a new company for a transaction while import if there is no suitable company' to create new Company in CRM Companies Directory if you import transactions where client is new company not listed in your CRM. If unchecked transaction with new company name will not be imported.

## Importing Issues with CRM Custom Fields to JIRA from CSV

Please notice that issue csv import with CRM custom fields should be done after importing options from CRM directory to CRM Custom Fields.